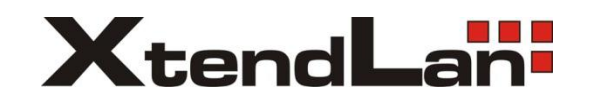

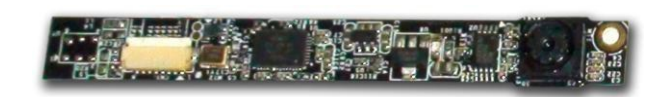

# CARDUSB2 User Manual

Revision 1.0 Tuesday, May 31, 2011

#### CONTENTS

| 1 | Revis | sion History                                            | 3 |
|---|-------|---------------------------------------------------------|---|
| 2 | Intro | duction                                                 | 4 |
| 3 | Scop  | e                                                       | 4 |
| 4 | Attac | hment of the CARDUSB2 to USB port of PC                 | 4 |
|   | 4.1   | CARDUSB2 Camera View                                    | 4 |
|   | 4.2   | CARDUSB2 to PC HOST interconnecting cable view          | 5 |
|   | 4.3   | Attachment of CARDUSB2 to PC HOST interconnecting cable | 5 |
|   | 4.4   | Attachment of CARDUSB2 to PC                            | 6 |
| 5 | Softv | vare Installation                                       | 7 |
|   | 5.1   | Installation AMCAP2                                     | 7 |
|   | 5.2   | Contrast /Brightness Adjustments                        | 7 |

# CARDUSB2

# 1 Revision History

| Rev No | Date         | Major Changes         |  |
|--------|--------------|-----------------------|--|
| 1.0    | May 31, 2011 | Initial Draft Version |  |

## 2 Introduction

This document indented to provide details of the CARDUSB2 camera sensor.

### 3 Scope

The scope of this document is limited to the following major goals

General instruction to start using the CARDUSB2.

## 4 Attachment of the CARDUSB2 to USB port of PC

The following section walks through the steps involved in fixing the CARDUSB2

### 4.1 CARDUSB2 Camera View

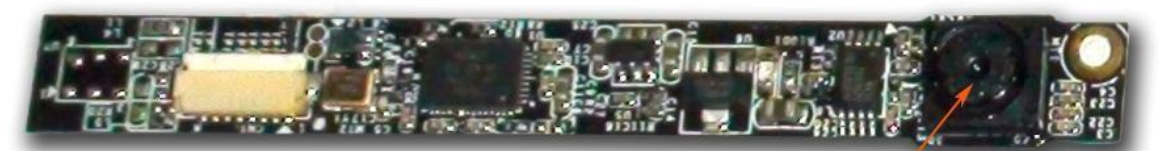

Camera Sensor

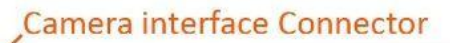

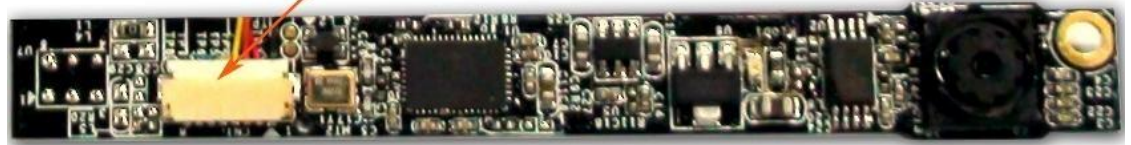

#### 4.2 CARDUSB2 to PC HOST interconnecting cable view

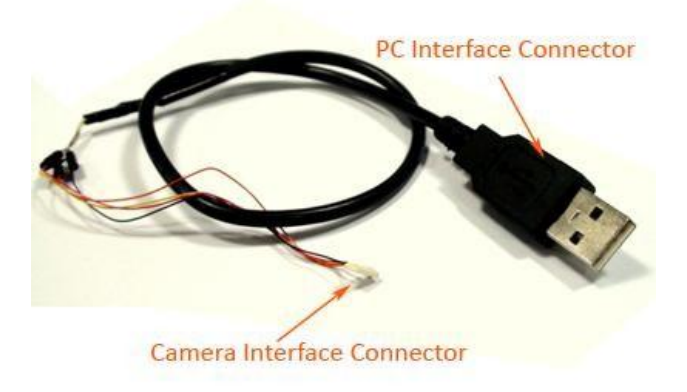

#### 4.3 Attachment of CARDUSB2 to PC HOST interconnecting cable

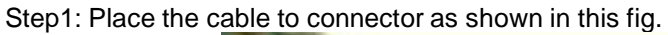

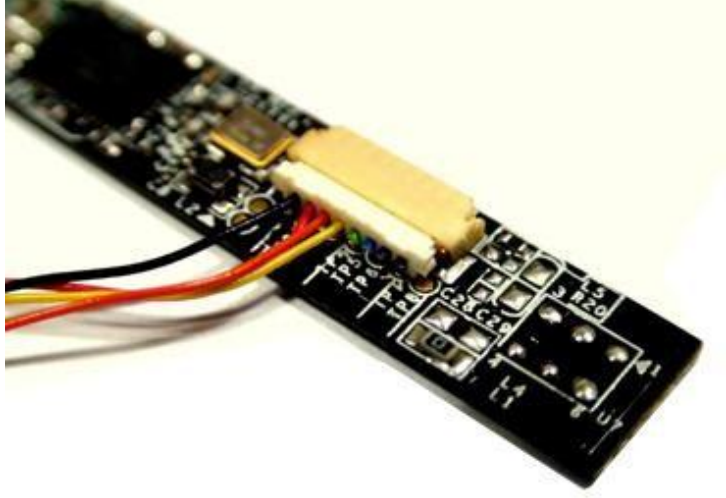

Step2: Place the cable to connector as shown in fig.

Press gently on connector as indicated in the picture.

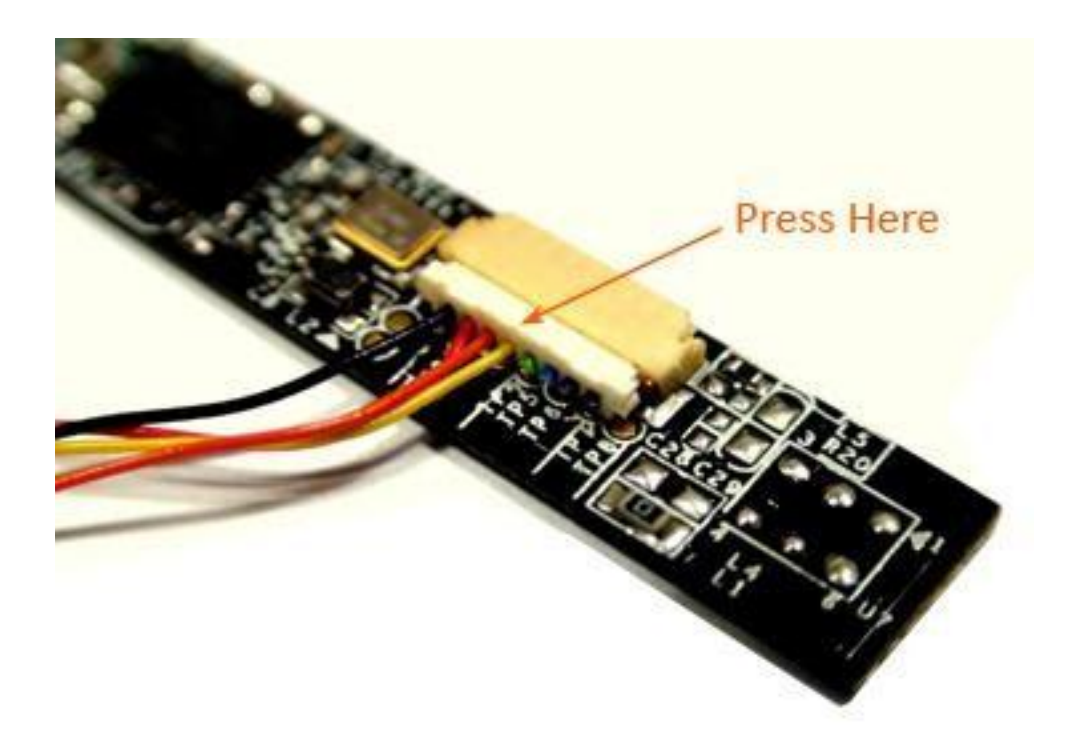

4.4 Attachment of CARDUSB2 to PC

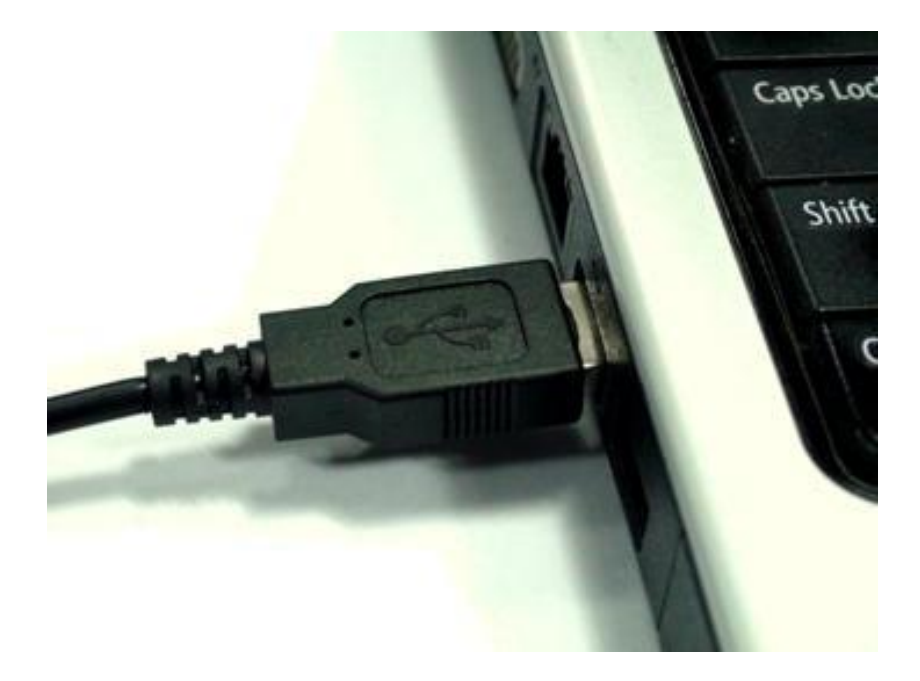

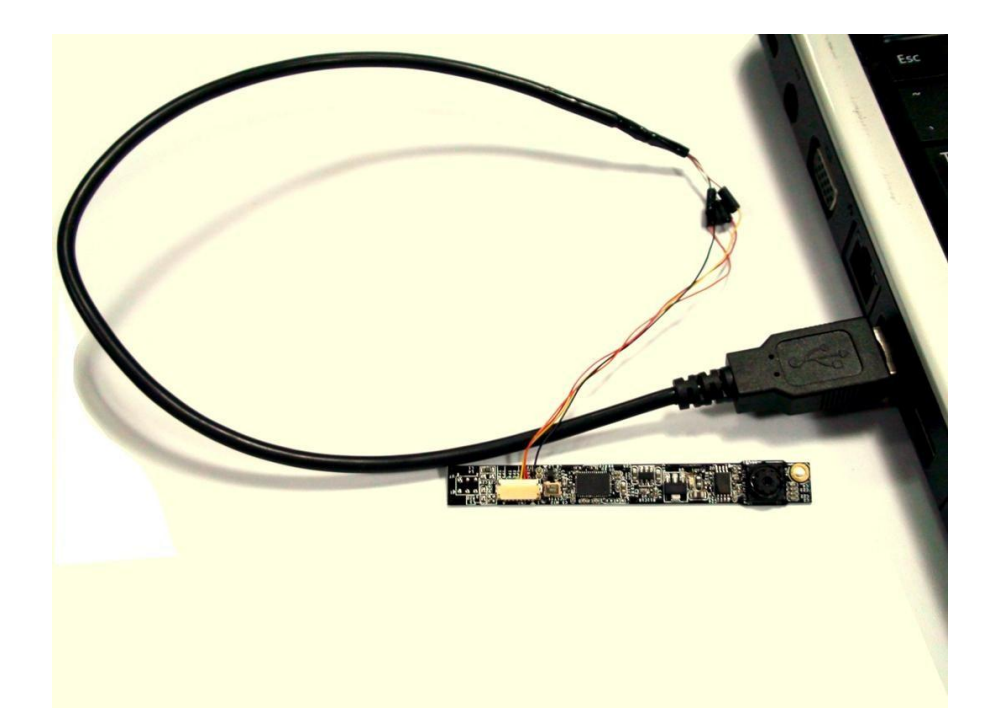

### 5 Software Installation

#### 5.1 Installation AMCAP2

1. Install the AMCAP2.EXE kept under the directory sample application.

#### 5.2 Contrast /Brightness Adjustments

- 1. Open AMCap
- 2. Click Options /Video Capture Filter
- 3. Start adjusts Bar of Brightness or Contrast to the proper one.

| Brightness     |         |        |      |
|----------------|---------|--------|------|
| Contrast       |         | - 12   |      |
| Hua            |         | 12     |      |
| nue            | ]       | 0      |      |
| Saturation     |         | —  16  |      |
| Sharpness      |         | - 8    | Г    |
| Gamma          |         | - 4    |      |
| White Balance  |         | - 5500 | -    |
| Backlight Comp |         | - 1    | Г    |
| ColorEnable 🗖  | Default |        | Auto |